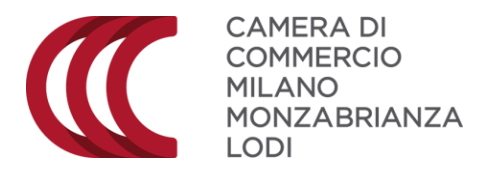

# INVIO ONLINE DEI CERTIFICATI DI ORIGINE

| CREAZIONE DELLA PRATICA            | 1 |
|------------------------------------|---|
| INVIO E MONITORAGGIO DELLA PRATICA |   |

## **CREAZIONE DELLA PRATICA**

Per inviare una pratica è necessario collegarsi a Cert'O.

Si può accedere dalla piattaforma effettuando il percorso

- registroimprese.it → Sportello Pratiche → Servizi eGov → Certificati di origine,
- oppure direttamente dal link praticacdor.infocamere.it

| Accedi                                  |                                                                                                    |
|-----------------------------------------|----------------------------------------------------------------------------------------------------|
|                                         |                                                                                                    |
|                                         |                                                                                                    |
|                                         |                                                                                                    |
| Servizio per la trasmissione telematica |                                                                                                    |
| delle richieste di rilascio del         |                                                                                                    |
| Certificato di Origine.                 |                                                                                                    |
|                                         |                                                                                                    |
|                                         | Servizio per la trasmissione telematica<br>delle richieste di rilascio del<br>Certificato di Origine.<br>AVVISO |

Cliccando in alto a destra su "Accedi" si effettua il login alla piattaforma (se non ancora effettuato su registroimprese.it) e si visualizza la pagina del profilo personale.

Sempre in alto a destra, cliccando su "Help" è possibile visualizzare il **Manuale utente**, che riporta in modo dettagliato tutte le informazioni necessarie per l'invio delle pratica, sintetizzate qui di seguito.

Nella schermata, sono disponibili i dati sul conto online: se si vuole pagare con il conto registroimprese.it, nella sezione Diritti deve risultare un importo sufficiente a coprire il costo della pratica.

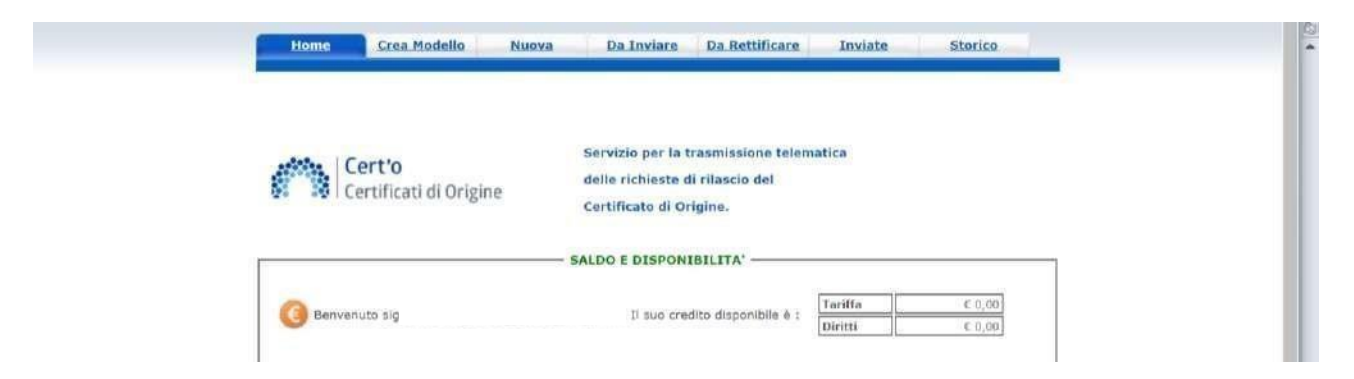

Per l'invio della pratica, si clicca su "Crea modello" e si inserisce il codice fiscale oppure il REA + la Provincia, cliccando poi su "Cerca".

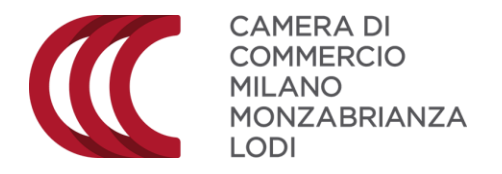

| Cerca Impresa (Spe | ditore):    |  |       |  |
|--------------------|-------------|--|-------|--|
|                    |             |  |       |  |
| Codice fiscale     | 97425580152 |  |       |  |
|                    |             |  | Cerca |  |

Il sistema identifica l'impresa e propone, se si tratta di un impresa con più sedi, la scelta della sede di riferimento, i cui dati saranno poi riportati in automatico nel campo 1.

|           | Certif         | icato d'Origine - Google Chrome                            |                             |                        | - E       | i X     |
|-----------|----------------|------------------------------------------------------------|-----------------------------|------------------------|-----------|---------|
| erca Impr | O No           | n sicuro   praticacdor infocamere it/obc                   | o/attore/EsequiRicerc       | almorese actio         |           |         |
| CCIAA     | 4 elementi     | trovati e visualizzati                                     | er mennen wengenoueere      | ann gerare the         |           | _       |
|           | Numero<br>Rea  | Denominazione                                              | Indirizzo                   | Comune                 | Provincia | Sede/UL |
| Numer     | MI-<br>1799570 | INNOVHUS - STAZIONI SPERIMENTALI PER<br>L'INDUSTRIA S.R.L. | VIA MERAVIGLI, 9/8          | MILANO                 | ML        | SE-0    |
| Codice    | MJ-<br>1798570 | INNOVHUB - STAZIONI SPERIMENTALI PER                       | VIA GALLEO GALLEI,<br>1     | SAN DONATO<br>MILANESE | MI        | UL-3    |
|           | MJ-<br>1798570 | INNOVHUB - STAZIONI SPERIMENTALI PER<br>L'INDUSTRIA S.R.L. | VIA GIUSEPPE<br>COLOMBO, 79 | MILANO                 | ME        | UL-2    |
|           | MI-<br>1798570 | INNOVHUB - STAZIONI SPERIMENTALI PER                       | VIA GIUSEPPE<br>COLOMBO, 83 | MILANO                 | ML        | UL-1    |

Cliccando su "Avvia compilazione", si passa alla schermata successiva.

| cerca impresa (apedicore).                 |                              |       |
|--------------------------------------------|------------------------------|-------|
| CCIAA MI •                                 |                              |       |
| Numero REA 1798570                         |                              |       |
| Codice fiscale 07425580152                 |                              |       |
|                                            |                              | Cerca |
| Dati impresa (Speditore)                   |                              |       |
| Denominazione: INNOVHUB - STAZIONI SPERIME | VTALI PER L'INDUSTRIA S.R.L. |       |
| Comune: MILANO (MI)                        |                              |       |
| Indirizzo: VIA MERAVIGLI, 9/8 CAP: 20123   |                              |       |
| Selezionare il tipo pratica                |                              |       |
|                                            |                              |       |

Si visualizza il modulo del certificato di origine, con il campo 1 già precompilato: eventualmente può essere modificato, mettendo degli "a capo" o inserendo o togliendo dati.

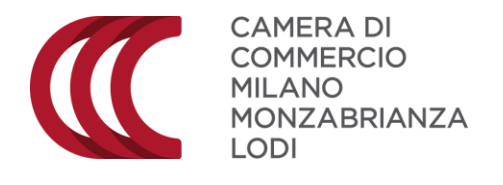

| The second second                                                                                                    | cione del modeno base o (m                                                                                                    | e and reconstructory                                                                                                    |                                                                                                    | 1000                                                                                                    | The second state and second states and                                                                                                    |
|----------------------------------------------------------------------------------------------------|----------------------------------------------------------------------------------------------------|----------------------------------------------------------------------------------------------------|----------------------------------------------------------------------------------------------------|----------------------------------------------------------------------------------------------------|----------------------------------------------------------------------------------------------------|
| Scegli file                                                                                                    | Nessun file selezionato                                                                                                    |                                                                                                    |                                                                                                    | G                                                                                                    | irica modello base                                                                                                    |
| In alcuni casi la con<br>Il tempo masimo j<br>della connessione,<br>Nel caso sopra cita<br>posto in ceice alla<br>compilazione,<br>Questa operazione i<br>Nella maggior parte<br>tutti i campi richiesi<br>la compilazione.<br>Si ricorda che la din<br>totali. | ppliazione dei formulario risulta<br>revisto, per compilazione dei si<br>to, si consiglia vivamente di e<br>form e successivamente di r<br>resetta anche il conteggio dei tri<br>a dei casi la compilazione dei ric<br>ti inserendo nel riquadro 6 e 7 ti<br>nensione massima di ogni singo | particolarmente oneross<br>olo formulario è di 30 m<br>iffettuare del salvataggi<br>icaricarli, con i tasti "S<br>empo limite di 30 minuti,<br>quadro 6 e 7 è la parte p<br>una sola rige e quindi pro<br>bio file da allegare alla pr | i in termini di tempo.<br>Inuti trascorsi i quella<br>Intermedi dei dati ins<br>foglia" e "Carica mod<br>ilò impegnativa: un su<br>cedere con il salvatag<br>atica è di 7 Mbi per oç | i rischia la perdita<br>eriti utilizzando li<br>ello base" posti in<br>ggerimento potreb<br>glo per poi ricarica:<br>ini pratica si possor | dei dati a causa della cad<br>acto "Scarica modello ba<br>testa, per proseguire n<br>be essere quello di compil<br>e il formulario e compileta<br>io allegare al massimo 40 |
|                                                                                                    |                                                                                                    | CERTIFICATO                                                                                                    | D'ORIGINE                                                                                                    |                                                                                                    |                                                                                                    |

Il campo 2 deve essere compilato con i dati del cliente, selezionando lo Stato di destinazione dal menu a discesa. La compilazione deve quindi fermarsi alla città: il sistema "chiude" infatti in automatico il campo inserendo lo Stato alla fine del campo 2.

Il campo 3 di default viene compilato dal sistema con la dicitura "UNIONE EUROPEA – ITALIA". Può essere modificato selezionando un altro Stato dal menu a discesa. Con il tasto + è possibile aumentare il numero di Stati, e quindi di origini, della merce.

La compilazione dei campi 4 e 5 è facoltativa.

Il campo "Fatturato" è obbligatorio e deve essere compilato inserendo le cifre dell'importo della fattura di export, senza virgole, senza punti, senza decimali e senza approssimazioni: 2.453,75 diventerà quindi 2453. **Attenzione: questo campo non compare sulla stampa del certificato**.

Cliccando sul tasto +, è possibile inserire più fatture di riferimento per il certificato di origine.

| 2- Destinatario 🥥 🕏 Rubrica                             | 3- Paese d'origine 😡                       | Italiano 🌸 Inglese    | Altro O       |  |
|---------------------------------------------------------|--------------------------------------------|-----------------------|---------------|--|
| lescrizione                                             | UNIONE EUROPEA - ITALIA                    |                       | 00            |  |
| cliente<br>via<br>città                                 |                                            |                       |               |  |
| Paese Italiano * Inglese Altro<br>AFGHANISTAN *         |                                            |                       |               |  |
| 4- Indicazioni riguardanti il trasporto (facoltativo) 🥥 | 5- Osservazioni V                          |                       |               |  |
|                                                         |                                            |                       |               |  |
|                                                         | Fatturato Totale 1                         | (Numero massimo fatti | ure: 100) 🖬 🛤 |  |
|                                                         | N.B.: indicare solo le fatture di esportat | vone                  |               |  |
|                                                         | Nr. Fattura 01/2019                        | Data 01/01/2019       |               |  |

Il campo 6 va compilato con una descrizione generica commerciale della merce esportata (non è necessario elencare tutti gli articoli, se non richiesto dal cliente o dalle autorità del Paese estero).

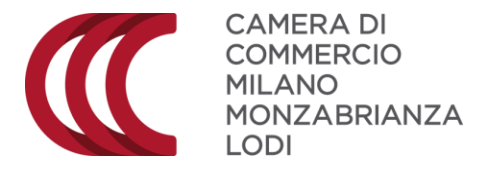

Il campo 7 va compilato con i pesi della merce o con l'indicazione dei quantitativi degli articoli, specificando l'unità di misura (chili, pezzi, litri, ...

|                                                                                                    | (1 | Numero massimo nquadri merci: 10) 🔛 📟 |  |
|----------------------------------------------------------------------------------------------------|----|---------------------------------------|--|
| 6- Numero d'ordine: marche, numeri, quantità e natura dei colli; denominazione delle merci 🔮 Brubrica | 1  | 7- Quantită 🖌                         |  |
| articoli                                                                                              |    | peso lordd                            |  |

La seconda parte della schermata è quella relativa alle dichiarazioni sull'origine della merce. Nel campo 1, le due opzioni "fabbricata" o "prodotta" sono considerate equivalenti.

| 🖞 La merce è totalmente di origine italiana, o                                                                                                    | <ul> <li>(altro stato dell'Unione Europea)</li> </ul>                          |   |  |
|----------------------------------------------------------------------------------------------------|--------------------------------------------------------------------------------|---|--|
| ssendo stata 🗾 🚺 da                                                                                                    |                                                                                |   |  |
| fabbricata<br>prodotta                                                                                                    |                                                                                |   |  |
|                                                                                                    |                                                                                | 4 |  |
|                                                                                                    |                                                                                |   |  |
| La merce ha subito in Italia o in altro Paese dell'I                                                                                                    | Unione Europea l'ultima                                                        |   |  |
| La merce ha subito in Italia o in altro Paese dell'U<br>Camerce ha subito in Italia o in altro Paese dell'U Camerce ha subito in Italia o in altro Paese dell'U | Unione Europea l'ultima<br>a effettuata da un'impresa attrezzata a tale scopo: | * |  |
| La merce ha subito in Italia o in altro Paese dell'i<br>economicamente giustificat                                                                              | Unione Europea l'ultima<br>a effettuata da un'impresa attrezzata a tale scopo: | * |  |
| La merce ha subito in Italia o in altro Paese dell'i                                                                                                    | Unione Europea l'ultima<br>a effettuata da un'impresa attrezzata a tale scopo: | * |  |
| La merce ha subito in Italia o in altro Paese dell'i                                                                                                    | Unione Europea l'ultima<br>a effettuata da un'impresa attrezzata a tale scopo: | * |  |
| La merce ha subito in Italia o in altro Paese dell'i                                                                                                    | Unione Europea l'ultima<br>a effettuata da un'impresa attrezzata a tale scopo: | * |  |

I campi delle dichiarazioni vanno compilati inserendo il segno di spunta e scrivendo nel campo di testo.

| Il richiedente dichiara inoltre                         |                                                |   |
|---------------------------------------------------------|------------------------------------------------|---|
| 🐔 La merce è totalmente di origine italiana, o          | (altro stato dell'Unione Europea)              |   |
| essendo stata fabbricata 🔻 da                           |                                                |   |
| INNOVHUB                                                |                                                |   |
|                                                         |                                                |   |
|                                                         |                                                |   |
|                                                         |                                                |   |
|                                                         |                                                |   |
|                                                         |                                                |   |
|                                                         |                                                |   |
| La merce ha subito in Italia o in altro Paese dell'Unio | ne Europea l'ultima                            |   |
| economicamente giustificata eff                         | ettuata da un'impresa attrezzata a tale scopo: |   |
|                                                         |                                                | _ |
|                                                         |                                                |   |
|                                                         |                                                |   |
|                                                         |                                                |   |
|                                                         |                                                |   |
|                                                         |                                                |   |
| 4                                                       |                                                |   |
| La merce è di origine estera                            | •                                              |   |
|                                                         |                                                |   |

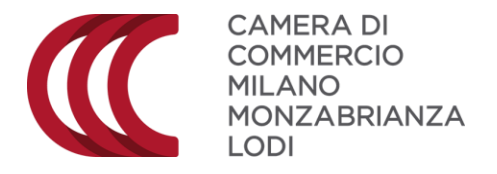

Una volta conclusa la compilazione del modulo, è necessario cliccare su "Scarica modello base" NB: se il modello base non si scarica, verificare che non sia attivo un blocco dei pop, che sarà eventualmente da disabilitare per il sito praticacdor.infocamere.it

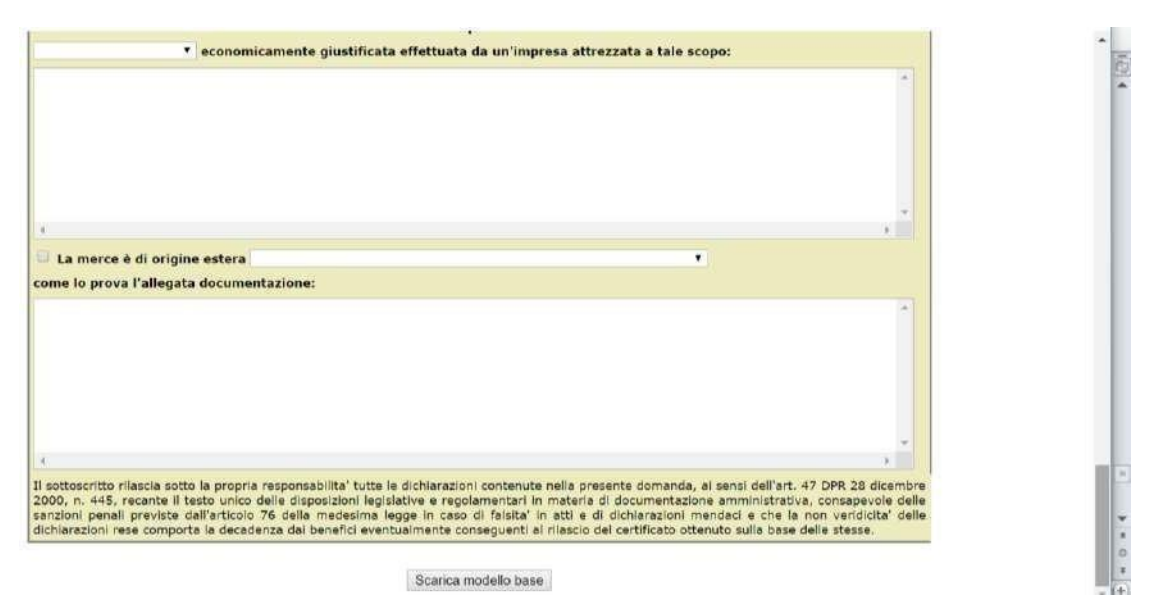

Il sistema scarica il modello base (solitamente nella cartella dei Download") e mostra la schermata successiva, dove vengono visualizzati 4 tasti:

- "Modifica dati", per fare eventuali correzioni
- "Continua", per proseguire con l'invio della pratica
- "Nuovo modello", per compilare un nuovo modello base,
- "Anteprima di stampa C.O", per verificare la correttezza dei dati e visualizzare come verrà stampato il certificato di origine

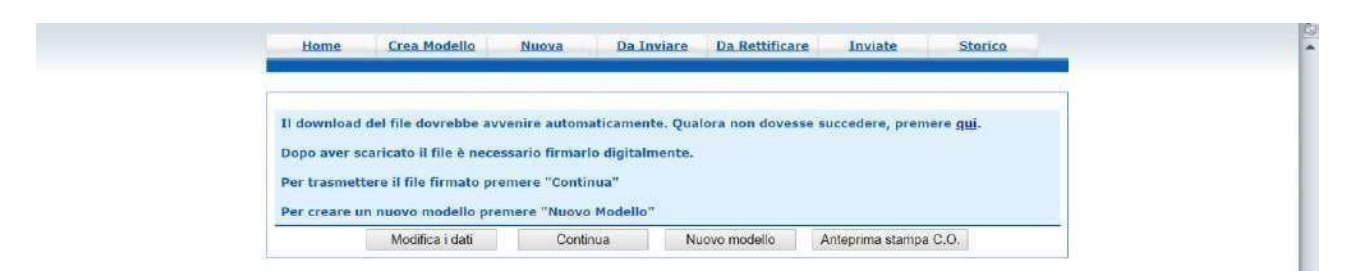

Cliccando su "Anteprima" si visualizza infatti un file in formato pdf, per la verifica dei dati.

| 1 Speditore - Expéditeur - Consigner - Expeditor                                                                                                    | F/                                                                | EAC SIMILE                            |
|----------------------------------------------------------------------------------------------------|-------------------------------------------------------------------|---------------------------------------|
| INNOVHUS - STAZIONI SPERIMENTALI PER L'INDUSTRIA S.R.L                                                                                                    | 8                                                                 | FAC - SIMILE                          |
| T THE MEDICINES AND A REPORT OF AN AN AN ADDRESS OF A DECISION OF A DECISIONO OF A DECISIONO OF A DECISIONO OF A DECISIONO OF A DECISIONO OF A DECISIONO OF A DECISIONO OF A DECISIONO OF A DECISIONO | UNIONE<br>UNION EU<br>EUROPEAN UNION                              | EUROPEA<br>IROPÉENNE<br>UNIÓN EUROPEA |
| 2 Destinatario - Destinatarie - Consignee - Destinatario                                                                                                    | CERTIFICAT                                                        | O DI ORIGINE                          |
| cliente<br>via<br>cita ACCHANISTAN                                                                                                    | CERTIFICAT D'ORIGINE<br>CERTIFICATE OF ORIGIN CERTIFICATO DE ORIG |                                       |
|                                                                                                    | 3 Passe d'origine - Pays d'origine                                | - Country of origin - Pais de origen  |
|                                                                                                    | UNIONE EUROPEA - ITALIA                                           |                                       |
| 4 Informationi riguardanti il Inseporto (Indicazione                                                                                                    | 5 Osservazioni - Remerques - Re                                   | marks - Observaciones                 |

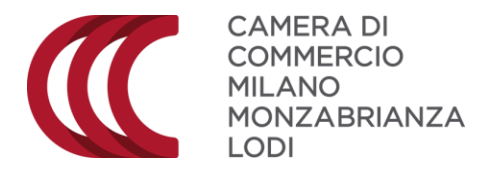

# A questo punto è necessario firmare digitalmente il file del modello base scaricato e anche la fattura di esportazione.

Il file del modello base, dopo la firma avrà estensione **.xml.p7m** e il file della fattura .pdf.p7m. Dopo la firma, tornando sulla piattaforma e cliccando su "Continua" si visualizza la schermata per la creazione della pratica online.

Si carica il file .xml.p7m e si seleziona la Camera e la sede di competenza.

| Numero REA                                 | 1798570                              |                     |                           |                                    |        |   |
|--------------------------------------------|--------------------------------------|---------------------|---------------------------|------------------------------------|--------|---|
| Codice fiscale                             | 97425580152                          |                     |                           |                                    |        | 6 |
|                                            |                                      |                     |                           | Cerca                              |        |   |
| Dati impresa (Sped                         | itore)                               |                     |                           |                                    |        |   |
| Denominazione: IN                          | NOVHUB - STAZION                     | I SPERIMENTALI P    | ER L'INDUSTRIA S.R.L.     |                                    |        |   |
| Comune: MILANO (                           | MI)                                  |                     |                           |                                    |        |   |
| Indirizzo: VIA MERA                        | WIGLL 9/B CAP: 20                    | 123                 |                           |                                    | _      |   |
| Selezionare il tipo p                      | iratica                              |                     |                           |                                    |        |   |
| Certificato di Origine                     |                                      | •                   |                           |                                    |        |   |
| Sportello di destina                       | zione                                |                     |                           |                                    |        |   |
| CCIAA di MILANO M                          | IONZA BRIANZA LO                     | DI - Sportello Cert | ificazioni per l'Estero 🔹 |                                    |        |   |
|                                            |                                      |                     | •                         | Selezionare la sede distacc        | ata    |   |
| Sede di Milano - Via                       | Meravigli, 9                         |                     | sml.e7m                   |                                    |        | 1 |
| Sede di Lodi - Via Ha                      | aussmann, 15                         |                     |                           | In the observation of the standard | 1055 I |   |
| Sede di Legnano - V<br>Sede di Desio - Via | ia XX settembre, 30<br>M Cattaneo, 7 |                     |                           | Avvia creazio                      | ne     | - |

Una volta effettuate queste due operazioni, si può cliccare su "Avvia creazione".

| Numero REA 1798570     Codice fiscale 97425580152                       |                                |  |
|-------------------------------------------------------------------------|--------------------------------|--|
| Dati impraes (Snaditora)                                                | Cerca                          |  |
| Programinations: MNOVALIB . CTATIONI COCOMENTAL LOCD L'INDUCTOTA        | 2.21                           |  |
| Comune: MILANO (MI)                                                     | 2. Bala                        |  |
| Indirizzo: VIA MERAVIGLI, 9/8 CAP: 20123                                |                                |  |
| Selezionare il tipo pratica<br>Certificato di Origine                   |                                |  |
| Sportello di destinazione                                               |                                |  |
| CCIAA di MILANO MONZA BRIANZA LODI - Sportello Certificazioni per l'Est | • one                          |  |
| Sede di Monza - Piazza Cambiaghi,5 🔹                                    | Selezionare la sede distaccata |  |
| Modello Base Scegli file Mbase_PTCO04.xml p7m file .                    | xmi.p7m                        |  |

La schermata successiva è quella del dettaglio pratica, con sulla sinistra i comandi

- Allega, per caricare i file
- Annotazioni, per inserire eventuali note o comunicazioni per la Camera
- Invia Pratica, per passare all'invio

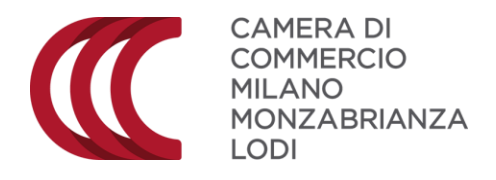

| Allega   Annotazioni   Invia Pratica                              |                          | Indie               | tro   Annulla         |  |
|-------------------------------------------------------------------|--------------------------|---------------------|-----------------------|--|
| Scheda dettaglio pratica M19403M1605 di tipo <u>Certificato d</u> | i Origine                |                     |                       |  |
| Dati Impresa (                                                    | / Mittente               |                     |                       |  |
| Denominazione impresa: INNOVHUB - STAZIONI SPERIMENTA             | LI PER L'INDUSTRIA       | S.R.L.              |                       |  |
| Codice Fiscale impresa: 97425580152                               |                          |                     |                       |  |
| Mittente:                                                         |                          |                     |                       |  |
| Dati pra                                                          | tica                     |                     |                       |  |
| Creata in data: 03-04-2019 12:16                                  |                          |                     |                       |  |
| Sportello destinazione: CCIAA di MILANO MONZA BRIANZA LO          | DDI - Sportello Certific | azioni per l'Estero |                       |  |
| Sede distaccata: Sede di Monza - Piazza Cambiaghi,5               |                          | 1.0                 |                       |  |
| Lista Alle                                                        | igati                    |                     |                       |  |
| elemento trovato.                                                 |                          |                     |                       |  |
| Descrizione                                                       | Tipo Allegato            | Allegato il         | Operazioni            |  |
| Modello base Firmetario: Cotical Fiscale:                         | Modello base             | 07-04-2019 12:16:05 | Visualizza<br>Scorica |  |
|                                                                   |                          |                     |                       |  |

Dopo aver cliccato in alto a sinistra su "Allega", si possono caricare tutti i file che costituiscono il fascicolo della pratica, **compresa la scansione del formulario sul quale sarà effettuata la stampa del pdf del certificato.** 

|                  |                                     |                        | Ind | lietro I |
|------------------|-------------------------------------|------------------------|-----|----------|
| GESTIONE ALLEGAT | 0: inserimento allegato             |                        |     |          |
| Nome file        | Scegli file Nessun file selezionato |                        |     |          |
| Codice documento | •                                   |                        |     |          |
|                  | Allega e continua Al                | lega e termina Annulla |     |          |

Caricando i singoli file, sarà necessario identificare la tipologia del documento selezionando l'apposita voce dal menu a discesa.

| Home Crea        | a Modello        | Nuova              | Da Inviare  | Da Ret  | tunicare | Inviate | Storico |     |  |
|------------------|------------------|--------------------|-------------|---------|----------|---------|---------|-----|--|
|                  |                  |                    |             |         |          |         | Indie   | tro |  |
| ESTIONE ALLEGAT  | 0: inserimento   | allegato           |             |         |          |         |         |     |  |
| Nome file        | Scegli file Fat  | tura export.pdf.p7 | m           |         |          |         |         |     |  |
| Descrizione      | Fattura export.p | df.p7m             |             |         |          |         |         |     |  |
| Codice documento | FAE - Fattura d  | i Esportazione     | *           |         |          |         |         |     |  |
|                  |                  | Allega e contin    | ua Allega e | termina | Annulla  |         |         |     |  |
|                  |                  |                    |             |         |          |         |         |     |  |

# Il file della scansione del formulario deve essere caricato come allegato generico.

Concluso il caricamento dei file, dopo aver cliccato sul tasto "Allega e termina", si ritorna alla schermata di dettaglio.

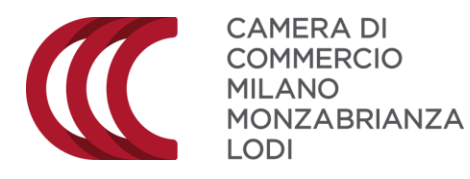

| Dati Impresa                                                                                                    | a / Mittente                                                              |                                    |                                     |
|----------------------------------------------------------------------------------------------------|---------------------------------------------------------------------------|------------------------------------|-------------------------------------|
| Denominazione impresa: INNOVHUB - STAZIONI SPERIMEN                                                                                                    | TALI PER L'INDUSTRIA S.R.                                                 | Ali                                |                                     |
| Mittente:                                                                                                    |                                                                           |                                    |                                     |
| Dating                                                                                                    | ratica                                                                    |                                    |                                     |
| and pr                                                                                                    | 1.03130                                                                   |                                    |                                     |
| Sportello destinazione: CCIAA di MILANO MONZA BRIANZA                                                                                                    | LODI - Sportello Certificazio                                             | oni per l'Estero                   |                                     |
| Sportello destinazione: CCIAA di MILANO MONZA BRIANZA  <br>Sede distaccata: Sede di Monza - Piazza Cambiaghi,5<br>Lista Al                                                                                   | LODI - Sportello Certificazio<br>Ilegati                                  | oni per l'Estero                   |                                     |
| Sportello destinazione: CCIAA di MILANO MONZA BRIANZA<br>Sede distaccata: Sede di Monza - Plazza Cambiaghi,5<br>Lista Al<br>elementi trovati e visualizzati<br>elementi trovati e visualizzati               | LODI - Sportello Certificazio<br>Ilegati<br>Tipo Alkoato                  | Allegato II                        | Operazioni                          |
| Sportello destinazione: CCIAA di MILANO MONZA BRIANZA.<br>Sede distaccata: Sede di Monza - Piazza Cambiaghi,5<br>Lista Al<br>elementi trovati e visualizzati<br>escritione<br>Modello base<br>Firmitano:<br> | LODI - Sportello Certificazio<br>Ilegati<br>Tipo Allegato<br>Modelio base | Allegato II<br>03-04-2019 12:16:05 | Operazioni<br>Visualizza<br>Scorica |

Cliccando su "Invia" si passa alla schermata di Invio, dove è possibile indicare eventuali

- Copie del certificato di origine, aggiuntive rispetto all'originale
- Visti, per l'apposizione del "visto poteri di firma" sui documenti firmati digitalmente (es.fatture, packing list, ecc)
- Autentiche, per l'apposizione del visto "autentica della firma" del funzionario della Camera (questo timbro è conosciuto anche come "legalizzazione" o "ex upica". Viene raramente richiesto dalla controparte straniera.

| Home Crea Modello                                       | <u>Nuova Da Inviare D</u>                      | a Rettificare Inviate              | <u>Storico</u>   |
|---------------------------------------------------------|------------------------------------------------|------------------------------------|------------------|
| Dettaglio Richiesta:                                    |                                                |                                    |                  |
| <b>Tipo allegato</b><br>Modello Base                    | Descrizione allegato<br>Certificato di Origine | Copie (*)                          | Visti Autentiche |
| Fattura di Esportazione                                 | Fogli_Aggiuntivi_1589438(                      |                                    | 0 0              |
| (*): <u>valorizzare il campo "Cop</u><br>Giacenza Merci | ie" solo se si richiedono copie aggiur         | <u>tive del Certificato d'Orig</u> | ine              |
|                                                         |                                                |                                    |                  |
| Opzioni Richiesta:                                      |                                                |                                    |                  |

- **E' obbligatorio compilare il Campo Giacenza Merci**, per indicare dove si trovano le merci al momento della richiesta del certificato

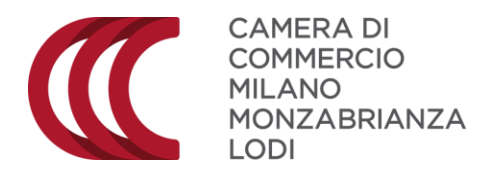

| Opzioni Richiesta:                                                                                                    |
|----------------------------------------------------------------------------------------------------|
| <b>Proforma</b><br>Richiesta di rilascio del certificato dietro presentazione di fatture proforma                                                                                                    |
| Scelta Supporto Certificato                                                                                                    |
| Formulario     Richiesta di rilascio del certificato su formulario prestampato                                                                                                    |
| Foglio Bianco     Richiesta di rilascio del certificato per stampa su foglio bianco                                                                                                    |
| Scelta Modalita' di Consegna                                                                                                    |
| <ul> <li>Ritiro in Camera di Commercio         <ul> <li>L'impresa richiede di ritirare la documentazione richiesta presso la sede della Camera di Commercio a cui si indirizza la stessa</li> </ul> </li> <li>Richiesta stempa in azionda</li> </ul> |
| Richiesta stampa in azienda<br>L'impresa richiede di ricevere la documentazione richiesta per procedere autonomamente alla stampa presso la propria<br>sede                                                                                          |
| Pagamento richiesta: Costo € 5                                                                                                    |
| Pagamento con opzioni Telemaco     Richiesta di effettuare il pagamento con Borsellino o iConto                                                                                                    |
| Pagamento con PagoPA     Richiesta di effettuare il pagamento con PagoPA                                                                                                    |
| Informativa privacy (*)<br>Per procedere all'invio è richiesta la lettura della <u>informativa privacy</u>                                                                                                    |
| Conferma e Invia                                                                                                    |

#### La schermata presenta inoltre

- Opzione Certificato proforma, da selezionare se il certificato è collegato a fattura proforma
- Opzione Richiesta stampa in azienda (obbligatorio)

#### E' possibile scegliere se stampare su

foglio bianco ((grammatura minima 64 g/m2 – è previsto un costo aggiuntivo di 5 euro, consente di stampare un numero illimitato di copie ).
 formulario (i formulari devono essere ritirati prima in Camera di Commercio)

E' necessario selezionare la modalità di pagamento

- Pagamento con opzioni Telemaco, per inviare la pratica e pagare online con conto Diritti registroimprese.it o iConto
- Pagamento con PagoPa da utilizzare per il pagamento con carta di credito/bonifico/PayPal/Satispay contestuale all'invio

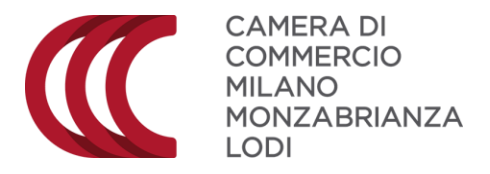

## **INVIO E MONITORAGGIO DELLA PRATICA**

Una volta confermato l'invio, la pratica passa nella sezione "Pratiche inviate" con lo stato "In attesa di presa in carico".

| <ul> <li>La pratio</li> </ul> | a M19403M1605          | i è stata inviat | a con successo                                                |               |                 |                         |                                               |
|-------------------------------|------------------------|------------------|---------------------------------------------------------------|---------------|-----------------|-------------------------|-----------------------------------------------|
|                               |                        |                  |                                                               |               |                 |                         |                                               |
|                               |                        | Nel caso d       | li ricerca negativa con                                       | nsultare lo s | torico          |                         |                                               |
| Ricerca prat                  | iche                   |                  |                                                               |               |                 |                         |                                               |
| Filtro: nes                   | ssun filtro 🔻          |                  | Valore:                                                       |               | Cerca           |                         |                                               |
|                               |                        |                  | SC Wetterd                                                    |               | - MININGSOUCHEM |                         |                                               |
| Lista pratich                 | ie inviate:            |                  |                                                               |               |                 |                         |                                               |
| 1 elemento tro                | vato.                  |                  |                                                               | 6             | ò               |                         |                                               |
| Codice Pratica                | Tipo Pratica           | Codice Fiscale   | Denominazione                                                 | Spedita       | Sportello       | Annotazioni<br>mittente | Stato<br>Istruttoria                          |
| M19403M1605                   | Certificato di Origine | 97425580152      | INNOVHUB - STAZIONI<br>SPERIMENTALI PER<br>L'INDUSTRIA S.R.L. | 03-04-2019    | MILANO          |                         | In attesa di<br>prese in corko<br>dal sistema |
|                               |                        |                  |                                                               |               |                 |                         |                                               |

Mano a mano che prosegue l'istruttoria della pratica, viene aggiornato lo stato, come da elenco seguente:

- In attesa di presa in carico dal sistema: la pratica è stata inviata ma non è ancora disponibile alla Camera di Commercio
- In carico all'ufficio competente: la pratica è disponibile alla Camera di Commercio per iniziare l'istruttoria
- In istruttoria: la Camera di Commercio ha iniziato la fase di istruttoria della pratica
- Chiusa con esito positivo: la pratica è stata chiusa con esito positivo dalla Camera di

Commercio e i file di stampa sono resi disponibili.

In aggiunta, a seconda dell'esito dell'istruttoria, la pratica può trovarsi in uno dei seguenti stati:

• Respinta: la pratica è stata respinta dalla Camera di Commercio; in questo caso risulta necessario compilare una nuova pratica

• Richiesta rettifica/Richiesta rettifica modello base: la Camera di Commercio ha richiesto delle rettifiche sulla pratica; eventuali annotazioni vengono riportate nel campo Annotazioni sportello

• Rettifica trasmessa: l'utente, a fronte della richiesta di rettifica, ha apportato e trasmesso le modifiche alla Camera di Commercio

• Annullata: la pratica è stata volutamente annullata dall'utente

Una volta che la pratica è stata inviata e protocollata dal sistema, la piattaforma invia una mail di conferma di protocollazione: significa che la Camera ha ricevuto la pratica.

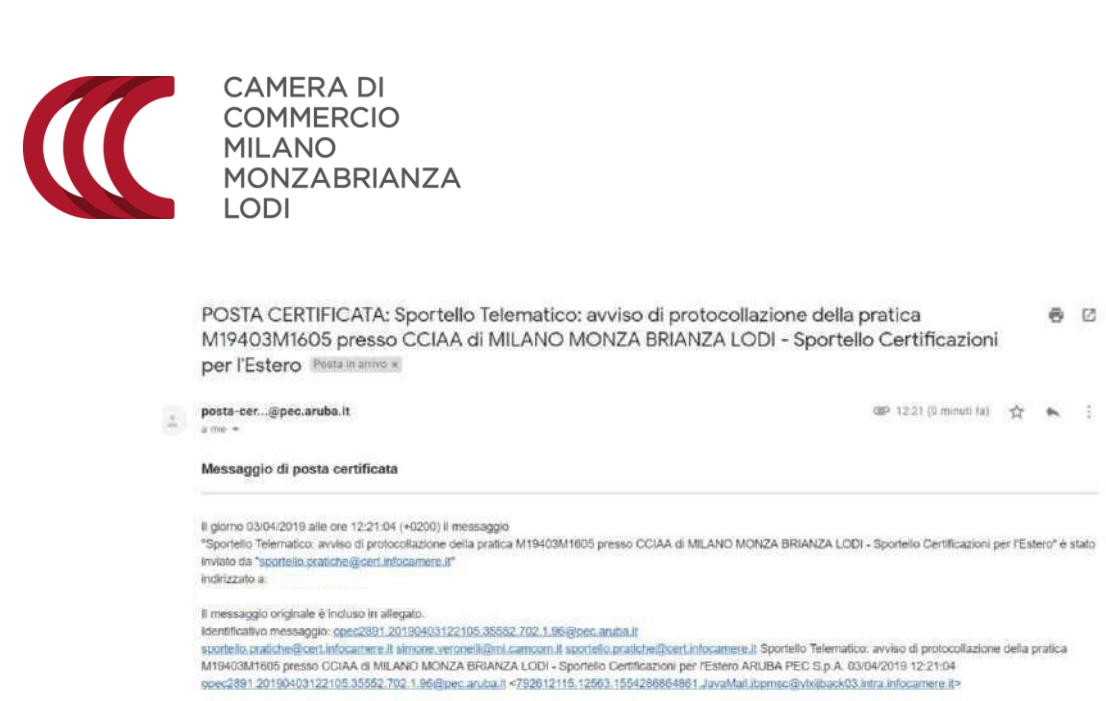

Una volta che il certificato è stato emesso, la piattaforma invia una seconda mail con la conferma del rilascio del certificato di origine.

10

0

÷

>